## **Tutorial for Soil Modeling for Buried Piping using CAEPIPE**

Ground level for soil in CAEPIPE is the height of the soil surface from the global origin (height could be positive or negative). It is NOT a measure of the depth of the pipe's centerline.

In the figure below, the height of the soil surface is 3 feet above the global origin. Pipe node 10 [model origin] is defined at (0,-5,0). So, the pipe is buried 8' (3' - [-5']) deep into the soil. The pipe centerline is calculated by CAEPIPE from the given data

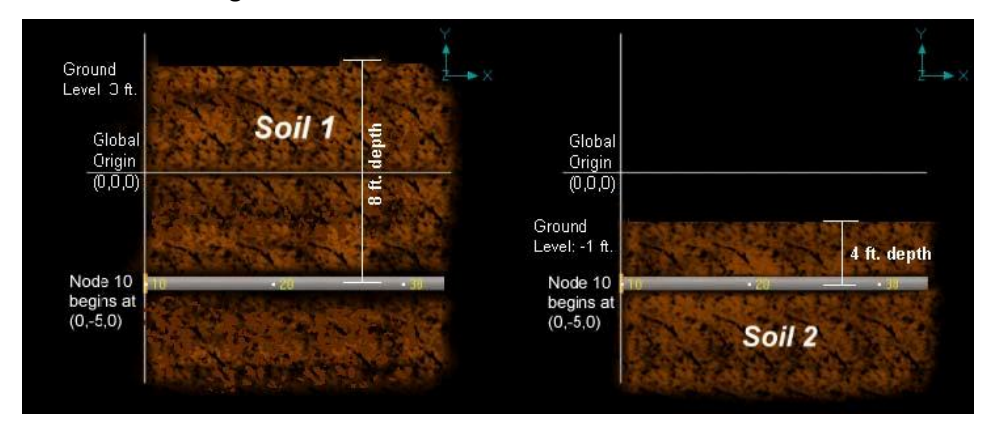

This tutorial shows different cases of Soil modelling for Buried Piping Analysis.

## Case 1: Piping layout buried under same type of soil

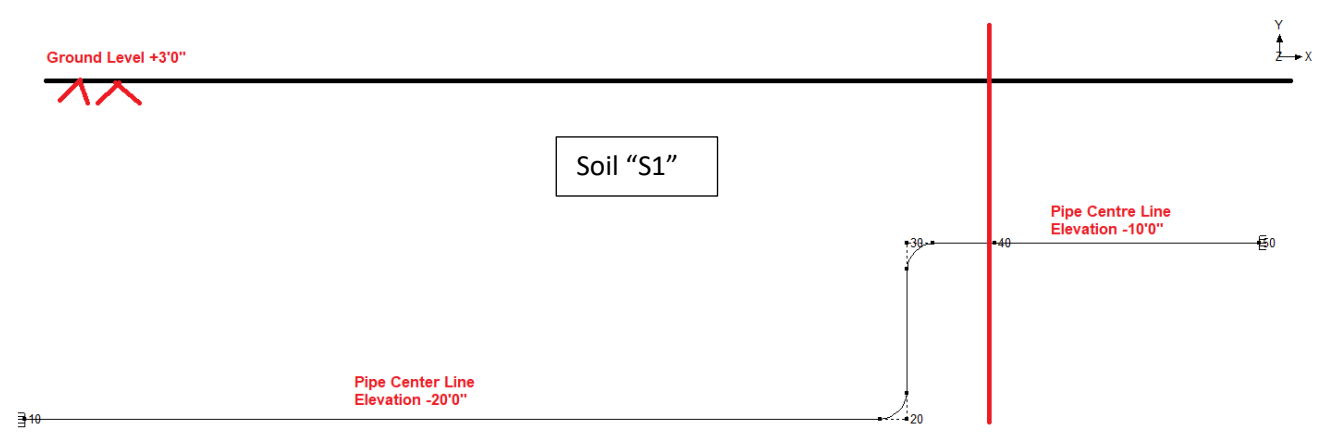

In the Figure shown above, 12" Schedule STD piping is assumed to be buried in same type of soil throughout. To represent the case shown above, you need to define in CAEPIPE, a section card "SC1" and a soil "S1" with its properties and Ground Level as +3'0". After defining the property of soil, tie soil "S1" defined with the section "SC1" for the stress layout defined using Nodes 10 through 50. When done, CAEPIPE will automatically compute the depth of soil above Nodes 10 and 20 as 23'0" [= +3'0" - (-20'0")]. Similarly, for Nodes 30, 40 and 50, the depth of soil will be internally computed as 13'0" [= +3'0" - (-10'0")]. See the model SampleBuriedPiping\_OneSoil.mod for details.

| -0-       | Caepi          | pe : Soils   | (1) - [5            | ampleBu           | riedPi         | ping | _OneSoil.mod              | d (C:\T             | - C                       |  |
|-----------|----------------|--------------|---------------------|-------------------|----------------|------|---------------------------|---------------------|---------------------------|--|
| Eile      | e <u>E</u> dit | <u>V</u> iew | Options             | <u>M</u> isc      | <u>W</u> ind   | low  | <u>H</u> elp              |                     |                           |  |
| $\exists$ |                |              | tô                  | 1 🔍               | 4              |      | ➡                         |                     |                           |  |
| #         | Name           | Туре         | Density<br>(Ib/ft3) | Strength<br>(psi) | Delta<br>(deg) | Ks   | Ground Level<br>(ft'in'') | Include<br>Ins. Thk | Depth of Soi<br>(ft'in'') |  |
| 1         | C1             | Cohesive     | 150                 | 100               |                |      | 3'0''                     | Yes                 |                           |  |
| L .       | 51             | Concarve     | 100                 | 1.00              |                |      | 00                        |                     |                           |  |

| -0-                                            | Caep                                                                   | ipe : P                                                                  | ipe Secti                                                                                        | ons (1) -                                                                        | [SampleE                                | uried                                                                                                    | iping_                                  | _OneS            | oil                 |            |                   |      | ×      |
|------------------------------------------------|------------------------------------------------------------------------|--------------------------------------------------------------------------|--------------------------------------------------------------------------------------------------|----------------------------------------------------------------------------------|-----------------------------------------|----------------------------------------------------------------------------------------------------|-----------------------------------------|------------------|---------------------|------------|-------------------|------|--------|
| <u>F</u> ile                                   | e <u>E</u> di                                                          | t <u>V</u> ie                                                            | w <u>O</u> pti                                                                                   | ons <u>M</u> is                                                                  | c <u>W</u> indo                         | w <u>H</u>                                                                                                    | elp                                     |                  |                     |            |                   |      |        |
| +                                              |                                                                        |                                                                          |                                                                                                  | <u>ð</u> 1                                                                       |                                         |                                                                                                    |                                         | <b> </b>         | ⇒                   |            |                   |      |        |
| #                                              | Name                                                                   | Nom<br>Dia                                                               | Sch OD<br>(inc                                                                                   | Thk<br>h) (inch)                                                                 | Cor.Al M.<br>(inch) (%)                 | Tol Ins<br>(Ib                                                                                                 | :Dens<br>/ft3)                          | Ins.TI<br>(inch) | nk Lin.D<br>(Ib/ft: | iens<br>3) | Lin.Thk<br>(inch) | Soil |        |
| 1                                              | 6C1                                                                    | 12"                                                                      | 5S 12.                                                                                           | 75 0.156                                                                         |                                         |                                                                                                    |                                         |                  |                     |            |                   | S1   |        |
| 2                                              |                                                                        |                                                                          |                                                                                                  |                                                                                  |                                         |                                                                                                    |                                         |                  |                     |            |                   |      |        |
|                                                |                                                                        |                                                                          |                                                                                                  | 10                                                                               | Duriado                                 | ning (                                                                                                    | 20050                                   | il mod           | 100                 |            | _                 |      | $\sim$ |
| -0-                                            | Caep                                                                   | ipe : La                                                                 | ayout (6)                                                                                        | - [Samp                                                                          | lebunear                                | ping_                                                                                                    | Jueso                                   | n.mou            | (C:\                |            |                   |      | ^      |
| Eik                                            | Caepi<br><u>E</u> dit                                                  | ipe : La<br>t <u>V</u> ie                                                | ayout (6)<br>w <u>O</u> pti                                                                      | - [Samp<br>ons <u>L</u> oad                                                      | ds <u>M</u> isc                         | <u>W</u> in                                                                                                    | dow                                     | <u>H</u> elp     | (C:\                |            |                   |      | ^      |
| Eik                                            | Caepi<br>Edir                                                          | ipe : La<br>t <u>V</u> ie                                                | ayout (6)<br>w <u>O</u> pti                                                                      | - [Samp<br>ons <u>L</u> oad                                                      | ds <u>M</u> isc                         | <u>W</u> in                                                                                                    | dow                                     |                  | (C:\<br>A           |            |                   |      | ^      |
| =1-<br><u>F</u> ile                            | Caepi<br>Edir<br>Caepi                                                 | ipe : La<br>t <u>V</u> ie<br>Type                                        | ayout (6)<br>w <u>O</u> pti                                                                      | - [Samp<br>ons <u>L</u> oad                                                      | ds <u>M</u> isc                         | <u>W</u> in<br><u>M</u> in                                                                                     | dow<br>E                                | Help             | Q. \<br>Data        |            |                   |      | ^      |
| =1=<br><u>F</u> ile<br>#<br>1                  | Caepi<br><u>E</u> dit                                                  | ipe : La<br>t <u>V</u> ie<br>Type<br>Buried                              | ayout (6)<br>w <u>O</u> pti<br>DX (ft'in''<br>Piping Sa                                          | - [Samp<br>ons Load<br>DY (ft'in'')                                              | ds <u>M</u> isc<br>- <u>E</u>           | <u>W</u> in<br><u>M</u> in                                                                                     | dow<br>E                                | Help             | Data                |            |                   |      | ^      |
| <b>E</b> ile<br><b>F</b> ile<br><b>1</b><br>2  | Caepi<br>E <u>E</u> dit                                                | ipe:La<br>t <u>V</u> ie<br>Type<br>Buried<br>From                        | w <u>O</u> pti<br>DX (ft'in''<br>Piping Sa<br>200'0''                                            | - [Samp<br>ons Load<br>                                                          | ds <u>M</u> isc<br>DZ (ft'in'<br>50'0'' | <u>W</u> in<br><u>(</u> )<br>Matl                                                                              | dow<br>Gow                              | Help             | Data<br>Anchor      |            |                   |      | ^      |
| <b>Eik</b><br><b>Fik</b><br><b>1</b><br>2<br>3 | Caepi<br>Edit<br>Node<br>Title =<br>10<br>20                           | t <u>V</u> ie<br>t <u>V</u> ie<br>Type<br>Buried<br>From<br>Bend         | ayout (6)<br>w <u>O</u> pti<br>DX (ft'in''<br>Piping Sa<br>200'0''<br>150'0''                    | - [Samp<br>ons Load<br>DY (ft'in'')<br>mple<br>-20'0''                           | ds <u>M</u> isc<br>DZ (ft'in'<br>50'0'' | <u>W</u> in<br><u>W</u> in<br>Matl                                                                             | dow<br>Sect                             | Help             | Data<br>Anchor      |            |                   |      | ^      |
| Eile<br>#<br>1<br>2<br>3<br>4                  | Caepi<br>E Edit<br>Node<br>Title =<br>10<br>20<br>30                   | t <u>V</u> ie<br>t <u>V</u> ie<br>Type<br>Buried<br>From<br>Bend<br>Bend | ayout (6)<br>w <u>O</u> pti<br>DX (ft'in''<br>Piping Sa<br>200'0''<br>150'0''                    | - [Samp<br>ons Load<br>DY (ft'in''<br>mple<br>-20'0''<br>10'0''                  | ds <u>M</u> isc<br>DZ (ft'in'<br>50'0'' | <u>W</u> in<br><u>Mat</u><br>C6<br>C6                                                                          | dow<br>Sect                             | Help             | Data<br>Anchor      |            |                   |      |        |
| Eile<br>#<br>1<br>2<br>3<br>4<br>5             | Caepi<br><u>E</u> dit<br>Node<br>Title =<br>10<br>20<br>30<br>40       | t <u>V</u> ie                                                            | ayout (6)<br>w <u>O</u> pti<br>DX (ft'in''<br>Piping Sa<br>200'0''<br>150'0''<br>5'0''           | - [Samp<br>ons Load<br>DY (ft'in''<br>mple<br>-20'0''<br>10'0''                  | ds <u>Misc</u><br>DZ (ft'in'<br>50'0''  | <u>W</u> in<br>Matl<br>C6<br>C6<br>C6                                                                          | Sect<br>SC1<br>SC1<br>SC1               | Help             | Data<br>Anchor      |            |                   |      |        |
| Eik<br>#<br>1<br>2<br>3<br>4<br>5<br>6         | Caepi<br><u>E</u> dit<br>Node<br>Title =<br>10<br>20<br>30<br>40<br>50 | ipe : La<br>t <u>V</u> ie<br>Type<br>Buried<br>From<br>Bend<br>Bend      | ayout (6)<br>w <u>O</u> pti<br>DX (ft'in''<br>Piping Sa<br>200'0''<br>150'0''<br>150''<br>15'0'' | - [Samp<br>ons Load<br>DY (ft'in'')<br>DY (ft'in'')<br>mple<br>-20'0''<br>10'0'' | ds <u>Misc</u><br>DZ (ft'in'            | Win           Win           Matl           C6           C6           C6           C6           C6           C6 | dow<br>Sect<br>SC1<br>SC1<br>SC1<br>SC1 | Help             | Data<br>Anchor      |            |                   |      |        |

## Case 2: Piping Layout buried under different type of soils

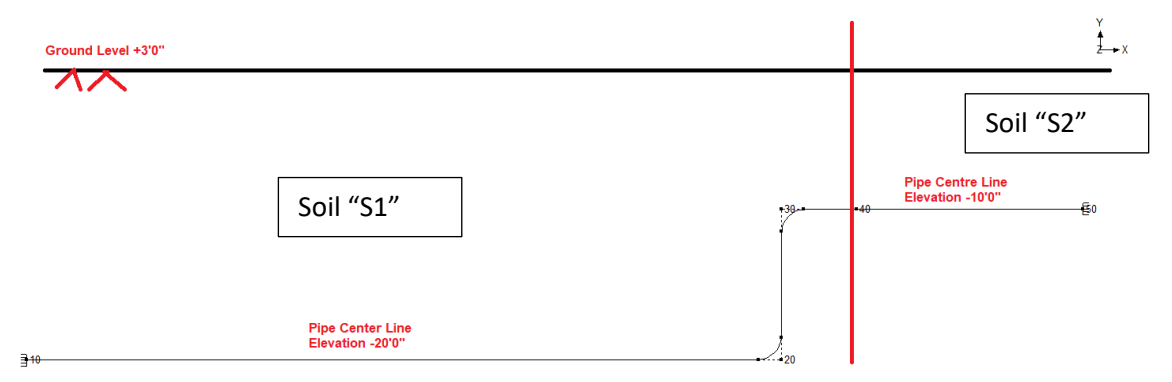

In the Figure shown above, 12" Schedule STD piping is assumed to be buried under two type of soils "S1" and "S2" with Ground level as +3'0".

To represent this case, you need to define two section cards say "SC1" and "SC2" with their Nominal size as 12" and Schedule as "STD". Following this, define two soils "S1" and "S2" with their required properties and Ground level as +3'0". After defining the soils, tie the soil "S1" with "SC1" and "S2" with "SC2". Then in the layout define the Section as "SC1" for Elements from Node 10 through Node 40 and define the Section as "SC2" for Element between Node 40 and 50. When done, CAEPIPE will automatically compute the depth of soil above Nodes 10 through 50 as explained in Case 1.

See the model SampleBuriedPiping\_TwoSoils.mod for details.

| -0-              | Caepi          | pe : Soils   | (2) - [5            | ampleBu           | riedPi         | ping | _TwoSoils.mo              | od (C:\             | - [                      | ] | × |
|------------------|----------------|--------------|---------------------|-------------------|----------------|------|---------------------------|---------------------|--------------------------|---|---|
| <u>F</u> ile     | e <u>E</u> dit | <u>V</u> iew | <u>Options</u>      | <u>M</u> isc      | <u>W</u> ind   | low  | <u>H</u> elp              |                     |                          |   |   |
| $-\!\!\!+\!\!\!$ |                |              | ÍÔ                  | 1 🔍               |                |      | ➡                         |                     |                          |   |   |
| #                | Name           | Туре         | Density<br>(Ib/ft3) | Strength<br>(psi) | Delta<br>(deg) | Ks   | Ground Level<br>(ft'in'') | Include<br>Ins. Thk | Depth of So<br>(ft'in'') | ^ |   |
| 1                | S1             | Cohesive     | 150                 | 100               |                |      | 3'0''                     | No                  |                          | _ |   |
| 2                | S2             | Cohesive     | 180                 | 120               |                |      | 3'0''                     | No                  |                          | ~ |   |

| -0-                                     | Саер                                                                                        | ipe : P                                                 | ipe Secti                                                        | ons (2) -           | [Sample                                | eBurie                                            | dPiping                            | _TwoS                                 | Soils             |                     |                   |      | $\times$ |
|-----------------------------------------|---------------------------------------------------------------------------------------------|---------------------------------------------------------|------------------------------------------------------------------|---------------------|----------------------------------------|---------------------------------------------------|------------------------------------|---------------------------------------|-------------------|---------------------|-------------------|------|----------|
| <u>F</u> ile                            | e <u>E</u> di                                                                               | t <u>V</u> ie                                           | w <u>O</u> pt                                                    | ions <u>M</u> is    | c <u>W</u> in                          | dow                                               | <u>H</u> elp                       |                                       |                   |                     |                   |      |          |
| +                                       |                                                                                             |                                                         |                                                                  | <b>8</b>            |                                        |                                                   |                                    |                                       | ➡                 | •                   |                   |      |          |
| #                                       | Name                                                                                        | Nom<br>Dia                                              | Sch OI<br>(in                                                    | ) Thk<br>ch) (inch) | Cor.Al<br>(inch)                       | M.Tol<br>(%)                                      | lns.Den:<br>(Ib/ft3)               | s Ins.<br>(incl                       | Thk L<br>h) (     | .in.Dens<br>Ib/ft3) | Lin.Thk<br>(inch) | Soil | ^        |
| 1                                       | SC1                                                                                         | 12"                                                     | STD 12                                                           | .75 0.375           |                                        |                                                   |                                    |                                       |                   |                     |                   | S1   | 18       |
| 2                                       | SC2                                                                                         | 12"                                                     | STD 12                                                           | .75 0.375           |                                        |                                                   |                                    |                                       |                   |                     |                   | S2   | ~        |
| -0-                                     | Caep                                                                                        | ipe : La                                                | ayout (6)                                                        | - [Samp             | eBuried                                | Piping_                                           | TwoSoi                             | ils.mo                                | d (C:             |                     |                   |      | ×        |
| Eile                                    | e <u>E</u> dir                                                                              | t <u>V</u> ie                                           | w <u>O</u> pti                                                   | ons Load            | ds <u>M</u> is                         | c <u>W</u> in                                     | ndow<br>]   <b>E</b>               | Help                                  | کر                |                     |                   |      |          |
| <u>F</u> ile                            | e <u>E</u> dir                                                                              | t <u>V</u> ie                                           | w <u>O</u> pti                                                   | ons <u>L</u> oad    | ds <u>M</u> is<br>E                    | c <u>W</u> ir<br>] [] []<br>n'') Ma               | ndow<br>  <b>É</b>                 | Help                                  | A<br>Data         | _                   |                   |      |          |
| <u>File</u><br>#                        | Edit                                                                                        | t <u>V</u> ie<br>→<br>Type<br>Buried                    | w <u>O</u> pti                                                   | ons Load            | ds <u>M</u> is<br>DZ (ft'ir            | c <u>W</u> ir<br>] []]<br>n'') Ma                 | ndow<br>    ÉÉÉ<br>  Sect          | Help                                  | A<br>Data         |                     |                   |      |          |
| <u>File</u><br>#<br>1                   | Edit                                                                                        | t <u>V</u> ie                                           | w <u>O</u> pti                                                   | ons Load            | ds <u>M</u> is<br>DZ (ft'ir<br>50'0''  | c <u>W</u> ir<br>] []<br>n'') Ma                  | ndow                               | Help                                  | A<br>Data<br>Anch | or                  |                   |      |          |
| Eile<br>#<br>1<br>2<br>3                | <ul> <li><u>E</u>dit</li> <li>Node</li> <li>Title =</li> <li>20</li> </ul>                  | t <u>V</u> ie<br>Type<br>Buried<br>From<br>Bend         | w <u>O</u> pti<br>DX (ft'in''<br>Piping Sa<br>200'0''<br>150'0'' | ons Load            | ds <u>M</u> isa<br>DZ (ft'ir<br>50'0'' | c <u>W</u> ii<br>)                                | ndow<br>  ÉČ<br>  Sect<br>  SC1    | Help                                  | A<br>Data<br>Anch | or                  |                   |      |          |
| Eile<br>#<br>1<br>2<br>3<br>4           | <ul> <li>Edit</li> <li>Node</li> <li>Title =</li> <li>10</li> <li>20</li> <li>80</li> </ul> | t <u>V</u> ie<br>Type<br>Buried<br>From<br>Bend<br>Bend | w <u>O</u> pti                                                   | ons Load            | ds <u>M</u> isu<br>DZ (tt'in<br>50'0'' | c <u>W</u> ii<br>)                                | I Sect                             | Help                                  | A<br>Data<br>Anch | or                  |                   |      |          |
| Eile<br>#<br>1<br>2<br>3<br>4<br>5      | Edit<br>Node<br>Title =<br>10<br>20<br>80<br>40                                             | t <u>V</u> ie<br>Type<br>Buried<br>From<br>Bend<br>Bend | w Opti                                                           | ons Load            | ds <u>M</u> is:<br>DZ (tt'ir           | c <u>W</u> in<br>)<br>Ma<br>C6<br>C6<br>C6        | I Sect                             | Help<br>Load<br>R<br>R<br>R           | Data<br>Anch      | or                  |                   |      |          |
| Eile<br>#<br>1<br>2<br>3<br>4<br>5<br>6 | E Edit<br>Node<br>Title =<br>10<br>20<br>80<br>40<br>50                                     | t <u>V</u> ie<br>Type<br>Buried<br>From<br>Bend         | w Opti                                                           | ons Load            | ds <u>M</u> is:                        | c <u>W</u> in<br>n'') Mai<br>C6<br>C6<br>C6<br>C6 | I Sect<br>SC1<br>SC1<br>SC1<br>SC2 | Help<br>Load<br>R<br>R<br>R<br>R<br>R | Anch              | or                  |                   |      |          |

Case 3: Depth of soil above pipe centre lines are varying for the stress layout

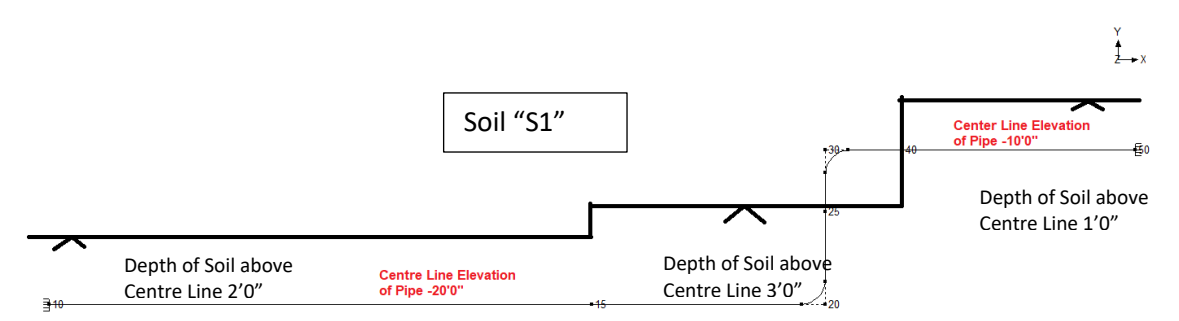

In the Figure shown above, 12" Schedule STD piping is assumed to be buried under same type of soil with depth of soil above centre line is varying for the stress layout as given above.

To represent this scenario in CAEPIPE follow the steps given below.

- 1. Define three (3) section cards "SC1", "SC2" and "SC3" with same Nominal Size as 12" and Schedule as STD.
- 2. Generate the layout as shown in the attached model "SampleBuriedPiping\_StepSoils.mod".
- From the Coordinate list of CAEPIPE (can be seen through Layout Window > View > List > Coordinate), calculate the Ground Level for Nodes 10 and 15. For this example, Ground Level is 18'0" (= Y Coordinate for Node 10 + Soil Depth = -20'0" + 2'0").
- 4. Follow Step 3 and calculate the Ground Levels above Nodes 20 and 40. For this example, it is -17'0" and -9'0" respectively.
- 5. Define three (3) soils "S1", "S2" and "S3" with Ground Levels as -18'0", 17'0" and -9'0" respectively and associate "S1" with "SC1", "S2" with "SC2" and "S3" with "SC3" as shown in the attached model "SampleBuriedPiping\_StepSoils.mod".
- 6. Save the model and perform the analysis.

| -0           | • Ca              | epipe          | e : Soils         | (3) - [9            | Samp           | leBu         | riedPi         | ping_         | StepSoils             | .mo   | d (C:            |           |                    |        |             | >      | <        |          |   |   |   |        |
|--------------|-------------------|----------------|-------------------|---------------------|----------------|--------------|----------------|---------------|-----------------------|-------|------------------|-----------|--------------------|--------|-------------|--------|----------|----------|---|---|---|--------|
| Eil          | e j               | <u>E</u> dit   | <u>V</u> iew      | Options             | : <u>M</u>     | isc          | <u>W</u> ind   | low           | <u>H</u> elp          |       |                  |           |                    |        |             |        |          |          |   |   |   |        |
|              | ╟                 |                |                   | ] 6                 | ŋ 🤇            | Q.           |                |               | ➡                     |       |                  |           |                    |        |             |        |          |          |   |   |   |        |
| #            | Na                | me T           | уре               | Density<br>(Ib/ft3) | Strer<br>(psi) | ngth         | Delta<br>(deg) | Ks G<br>(I    | àround Le<br>ft'in'') | vel   | Includ<br>Ins. T | de<br>Thk | Depth<br>(ft'in'') | ofS    | oil ^       |        |          |          |   |   |   |        |
| 1            | <mark>.</mark> S1 | C              | ohesive           | 150                 | 100            |              |                | -             | 18'0''                |       | No               |           |                    |        |             |        |          |          |   |   |   |        |
| 2            | S2                | C              | ohesive           | 150                 | 100            |              |                | · ·           | 17'0''                |       | No               | _         |                    |        | _           |        |          |          |   |   |   |        |
| 3            | 53                |                | ohesive           | 150                 | 100            |              |                |               | 9'0''                 | _     | No               | _         |                    |        |             |        |          |          |   |   |   |        |
| 4            |                   |                |                   |                     |                |              |                |               |                       |       |                  |           |                    |        |             | _      |          |          |   |   |   |        |
| -0           | • Ca              | epipe          | e : Pipe          | Sections            | (3)            | - [S         | ample          | Burie         | dPiping_S             | Step  | Soils.           |           |                    |        |             | >      | <        |          |   |   |   |        |
| Eil          | e <u>I</u>        | <u>E</u> dit   | <u>V</u> iew      | Options             | ; <u>M</u>     | isc          | <u>W</u> ind   | low           | <u>H</u> elp          |       |                  |           |                    |        |             |        |          |          |   |   |   |        |
|              | 1                 |                |                   |                     | ь 🖉            | 2            |                |               |                       |       |                  |           |                    |        |             |        |          |          |   |   |   |        |
|              |                   |                | J                 |                     |                | ~            |                |               |                       |       | 7                |           |                    |        |             |        |          |          |   |   |   |        |
| #            | Na                | me N           | om Sc             | h OD                | Thk            | C            | or.Al N        | 1.Tol         | Ins.Dens              | Ins.  | Thk              | Lin.      | Dens               | Lin.T  | hk S        | Soil 🔺 |          |          |   |   |   |        |
| -            | 80                | 1 1            | іа<br>24 ст       | [inch]              | (inch          | nj (m<br>15  | nchj (J        | %]            | (IB/It3)              | linc  | hj               | (ID/I     | 113)               | linch  |             | 21     |          |          |   |   |   |        |
| 2            | SC                | $\frac{1}{2}$  | 2   51<br>2"   ST | D 12.75             | 0.37           | 5            |                |               |                       |       |                  |           |                    |        | 9           | 2      |          |          |   |   |   |        |
| 3            | SC                | 3 1            | 2" ST             | D 12.75             | 0.37           | 5            |                |               |                       |       |                  |           |                    |        | 9           | 53     |          |          |   |   |   |        |
| 4            |                   |                |                   |                     |                |              |                |               |                       |       |                  |           |                    |        |             | ~      |          |          |   |   |   |        |
|              | Саері             | ipe :          | _                 |                     | <              | l-th-f       | Caan           | inaul         | avout (0              | n     | [Com             | ande      | Duria              | dDin   | ing (       |        | o ile me |          |   |   |   | $\sim$ |
| <u>F</u> ile | <u>E</u> di       | t <u>V</u> iev | v <u>O</u> ptio   | ns <u>M</u> isc     |                |              | Caepi          | ipe . L       | ayout (o              | · ·   | [Jair            | ipie      | Buile              | urip   | nig_a       |        | ons.me   | u (c     |   |   |   | $\sim$ |
| Win          | ndow              | Help           |                   | •                   |                | <u>F</u> ile | Edit           | t <u>V</u> ie | ew <u>O</u> pt        | ions  | . <u>L</u> o     | bad       | s <u>M</u> i       | ISC    | <u>W</u> in | dow    | Help     | _        |   |   |   | _      |
| +            |                   |                |                   |                     |                |              | ት 🕞            | Ĩ             |                       | 3     | -                | ₽         |                    |        |             | f      | ân (     | <u>A</u> |   |   |   |        |
| #            | Node              | X (ft'in'      | ) Y (ft'in'')     | Z (ft'in'')         |                |              |                | -             |                       |       |                  |           |                    |        |             |        |          | •        | _ | _ | _ |        |
| 2            | 10                | 335'0"         | -20'0''           | 50'0"               | -              | #            | Node           | Type          | DX (ft'in'            | םן(יי | Y (ft'i          | n'')      | DZ (ft             | 'in'') | Mati        | Sect   | Load     | Data     | ^ |   |   |        |
| 3            | 20A               | 348'6''        | -20'0''           | 50'0''              | -              | 2            | l itle =       | Buried        | Piping S              | ampi  | e<br>NO'O''      | _         | 50'0''             |        |             |        | 1        | A        |   |   |   |        |
| 4            | 20<br>20B         | 350'0"         | -18'6''           | 50'0''              | -              | 2            | 10             | PIOM          | 135'0"                |       | 00               |           | 500                |        | 6           | SC1    | в        | Anchor   |   |   |   |        |
| 6            | 25                | 350'0"         | -14'0''           | 50'0''              | -              | 4            | 20             | Bend          | 15'0''                |       |                  |           |                    |        | C6          | SC2    | B        |          |   |   |   |        |
| 8            | 30A<br>30         | 350'0"         | -10'0''           | 50'0''              | ·              | 5            | 25             |               |                       | 6     | '0''             |           |                    |        | C6          | SC2    | R        |          |   |   |   |        |
| 9            | 30B               | 351'6"         | -10'0''           | 50'0''              | -              | 6            | 30             | Bend          |                       | 4     | '0''             |           |                    |        | C6          | SC2    | B        |          |   |   |   |        |
| 11           | 40<br>50          | 355'0"         | -10'0''           | 50'0"               |                | 7            | 40             |               | 5'0''                 |       |                  |           |                    |        | C6          | SC3    | В        |          | ~ |   |   |        |

## Case 4: Sloped line with uniform depth of Soil above Pipe Centre line

In the Figure below, 12" Schedule STD sloped line is assumed to be buried under same type of soil with depth of soil above centre line as 2' throughout the stress layout. Being a sloped line, we need to define a number of soils by changing its ground level to best simulate the field condition. In the example shown below, the stress layout is covered with six ground levels.

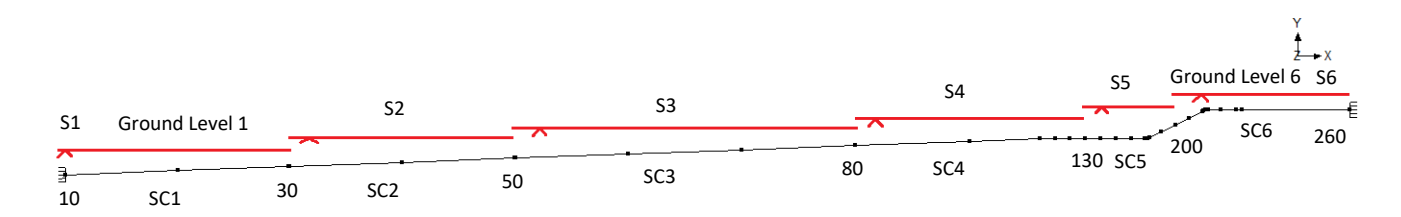

To represent the scenario shown above in CAEPIPE follow the steps given below.

- 1. Define six (6) section cards "SC1" through "SC6" with same Nominal Size as 12" and Schedule as STD.
- 2. Create the stress layout by defining DX, DY and DZ of each Node from Node 10 through Node 260.
- 3. From the Coordinate list of CAEPIPE (can be seen through Layout Window > View > List > Coordinate), calculate the Ground Level for Nodes 30, 50, 80, 130, 200 and 260. For example, add 2' to the Y coordinate of Node 30 to find its Ground Level.
- 4. Follow Step 3 and calculate the Ground Levels at Nodes 50, 80, 130, 200 and 260.
- 5. Define six (6) soils "S1" through "S6" corresponding to Nodes 30, 50, 80, 130, 200 and 260 with their Ground Levels entered as computed.
- 6. Associate Soils "S1" through "S6" to "SC1" through "SC6". Save the model and perform the analysis. See the attached model "SampleBuriedPiping\_SlopedSoils.mod" for details.

For complex stress layout that runs on sloped terrain with uniform Depth of soil above pipe centre line, the procedure given above may become laborious at this time.

| -0-          | Caepi          | pe : Soils (6)            | - [Sam              | pleBuried             | dPiping        | g_Slop     | pedSoils.mod              | ( —                 |                            | × |
|--------------|----------------|---------------------------|---------------------|-----------------------|----------------|------------|---------------------------|---------------------|----------------------------|---|
| <u>F</u> ile | e <u>E</u> dit | : <u>V</u> iew <u>O</u> p | tions <u>I</u>      | <u>M</u> isc <u>W</u> | indow          | <u>H</u> e | lp                        |                     |                            |   |
| ╢            |                |                           | <b>iði</b> (        | <b>Q</b>   -          |                | ->         | •                         |                     |                            |   |
| #            | Name           | Туре                      | Density<br>(Ib/ft3) | Strength<br>(psi)     | Delta<br>(deg) | Ks         | Ground Level<br>(ft'in'') | Include<br>Ins. Thk | Depth of Soil<br>(ft'in'') |   |
| 1            | S1             | Cohesionless              | 150                 |                       | 30             | 0.30       | -16.8500                  | No                  |                            |   |
| 2            | S2             | Cohesionless              | 150                 |                       | 30             | 0.30       | -15.7000                  | No                  |                            |   |
| 3            | S3             | Cohesionless              | 150                 |                       | 30             | 0.30       | -13.9500                  | No                  |                            |   |
| 4            | S4             | Cohesionless              | 150                 |                       | 30             | 0.30       | -13'0''                   | No                  |                            |   |
| 5            | S5             | Cohesionless              | 150                 |                       | 30             | 0.30       | -10.1600                  | No                  |                            |   |
| 6            | S6             | Cohesionless              | 150                 |                       | 30             | 0.30       | -9'0''                    | No                  |                            |   |
| 7            |                |                           |                     |                       |                |            |                           |                     |                            |   |

| -0-                                                                    | Caepi                                                                                      | pe : P                 | ipe Se                                                                                                    | ections                                                                                                    | (6) -                                                                                                    | [Samp            | leBur       | iedPi                                                                              | iping_                                                                     | Slope                                                                                                    | dSoi               | _            |                   |      | × |
|------------------------------------------------------------------------|--------------------------------------------------------------------------------------------|------------------------|----------------------------------------------------------------------------------------------------|----------------------------------------------------------------------------------------------------|----------------------------------------------------------------------------------------------------|------------------|-------------|------------------------------------------------------------------------------------|----------------------------------------------------------------------------|----------------------------------------------------------------------------------------------------|--------------------|--------------|-------------------|------|---|
| <u>E</u> ile                                                           | e <u>E</u> dit                                                                             | t <u>V</u> ie          | w <u>C</u>                                                                                                    | <u>)</u> ptions                                                                                                    | : <u>M</u> is                                                                                                    | c <u>W</u> ii    | ndow        | <u>H</u>                                                                           | elp                                                                        |                                                                                                    |                    |              |                   |      |   |
| +                                                                      |                                                                                            |                        |                                                                                                    | fô                                                                                                    | <b>1</b> 🔕                                                                                                    |                  | Н           |                                                                                    |                                                                            |                                                                                                    | ⇒                  |              |                   |      |   |
| #                                                                      | Name                                                                                       | Nom<br>Dia             | Sch                                                                                                    | OD<br>(inch)                                                                                                    | Thk<br>(inch)                                                                                                    | Cor.Al<br>(inch) | M.To<br>(%) | ol Ins<br>(Ib.                                                                     | :.Dens<br>/ft3)                                                            | Ins.TI<br>(inch)                                                                                            | hk Lin.<br>I (Ib/  | Dens<br>ft3) | Lin.Thk<br>(inch) | Soil |   |
| 1                                                                      | SC1                                                                                        | 12"                    | STD                                                                                                    | 12.75                                                                                                    | 0.375                                                                                                    |                  |             |                                                                                    |                                                                            |                                                                                                    |                    |              |                   | S1   |   |
| 2                                                                      | SC2                                                                                        | 12"                    | STD                                                                                                    | 12.75                                                                                                    | 0.375                                                                                                    |                  |             |                                                                                    |                                                                            |                                                                                                    |                    |              |                   | S2   |   |
| 3                                                                      | SC3                                                                                        | 12"                    | STD                                                                                                    | 12.75                                                                                                    | 0.375                                                                                                    |                  |             |                                                                                    |                                                                            |                                                                                                    |                    |              |                   | S3   |   |
| 4                                                                      | SC4                                                                                        | 12"                    | STD                                                                                                    | 12.75                                                                                                    | 0.375                                                                                                    |                  |             |                                                                                    |                                                                            |                                                                                                    |                    |              |                   | S4   |   |
| 5                                                                      | SC5                                                                                        | 12"                    | STD                                                                                                    | 12.75                                                                                                    | 0.375                                                                                                    |                  |             |                                                                                    |                                                                            |                                                                                                    |                    |              |                   | S5   |   |
| 6                                                                      | SC6                                                                                        | 12"                    | STD                                                                                                    | 12.75                                                                                                    | 0.375                                                                                                    |                  |             |                                                                                    |                                                                            |                                                                                                    |                    |              |                   | S6   |   |
| 7                                                                      |                                                                                            |                        |                                                                                                    |                                                                                                    |                                                                                                    |                  |             |                                                                                    |                                                                            |                                                                                                    |                    |              |                   |      |   |
| -0-                                                                    | Caepi                                                                                      | ipe : La               | ayout                                                                                                    | (27) ·                                                                                                    | - [Sam                                                                                                    | pleBur           | iedPi       | ping_<br>Wing                                                                      | _Slope                                                                     | edSoils<br>Help                                                                                             | s.mo               | _            |                   |      | × |
| End                                                                    | e <u>c</u> an                                                                              | <u>v</u> ie            | w <u>c</u>                                                                                                    | 2ptions                                                                                                    | <u>L</u> Oa                                                                                                    |                  | isc.        |                                                                                    |                                                                            | Tech                                                                                                    |                    |              |                   |      |   |
|                                                                        |                                                                                            | <u>-</u>               |                                                                                                    | <u>a</u> ptions                                                                                                    |                                                                                                    |                  |             |                                                                                    |                                                                            |                                                                                                    | A.                 |              |                   |      |   |
|                                                                        |                                                                                            | Type                   |                                                                                                    | <u>2</u> ptions<br>()<br>tin'') []                                                                                                    | ) <u>E</u> 0a                                                                                                    | ) DZ (f          | [(sc        | Matl                                                                               | Sect                                                                       |                                                                                                    | A<br>Data          | ^            |                   |      |   |
| #<br>1                                                                 | Node                                                                                       | Type<br>Buried         | DX (fi                                                                                                    | tin'') [D<br>Samp                                                                                                    | ) <u>c</u> oa<br>  <b>     </b><br> )Y (ft'in''                                                                                                    | ) DZ (f          | ft'in'')    | Matl                                                                               | Sect                                                                       | Load                                                                                                    | A<br>Data          | Â            |                   |      |   |
| #<br>1<br>2                                                            | Node<br>Title =                                                                            | Type<br>Buried<br>From | DX (fi<br>Piping<br>200'0                                                                                           | 2ptions<br>2<br>t'in'') [D<br>3 Sampl<br>)'' 2                                                                                                    | ) <u>c</u> oa<br>) (ft'in''<br> e<br>20'0''                                                                                                    | ) DZ (1          | (t'in'')    | Matl                                                                               | Sect                                                                       | Load                                                                                                    | Data<br>Ancho      | r<br>r       |                   |      |   |
| #<br>1<br>3                                                            | Node<br>Title =<br>10<br>20                                                                | Type<br>Buried<br>From | DX (fi<br>Piping<br>200'0<br>15.55                                                                                  | t'in'') []<br><b>3 Samp</b> ]<br>9'' -2<br>590 []                                                                                                    | PY (ft'in''<br>e<br>20'0''<br>1.5763                                                                                                    | ) DZ (f          | (t'in'')    | Matl<br>C6                                                                         | Sect                                                                       | Load<br>R                                                                                                   | Data<br>Ancho      | ŕ            |                   |      |   |
| #<br>1<br>2<br>3<br>4                                                  | Node<br>Title =<br>10<br>30                                                                | Type<br>Buried<br>From | DX (fi<br>Piping<br>200'0<br>15.55<br>15.38                                                                         | t'in'') D<br><b>3 Sampl</b><br>9'' - 2<br>590 0<br>396 0                                                                                                    | YY (ft'in''<br>e<br>20'0''<br>.5763<br>.5700                                                                                                    | ) DZ (f          | (t'in'')    | Matl<br>C6<br>C6                                                                   | Sect<br>SC1<br>SC1                                                         | Load<br>R<br>R                                                                                              | Data<br>Ancho      | r<br>I       |                   |      |   |
| #<br>1<br>2<br>3<br>4<br>5                                             | Node<br>Title =<br>10<br>20<br>30<br>40                                                    | Type<br>Buried<br>From | DX (fi<br>Piping<br>200'0<br>15.55<br>15.38<br>15.62                                                                | tin'') D<br><b>3 Samp</b><br>590 0<br>396 0<br>210 0                                                                                                    | YY (ft'in''<br>e<br>20'0''<br>.5763<br>.5700<br>.5786                                                                                                    | ) DZ (1          | (t'in'')    | Matl<br>C6<br>C6<br>C6                                                             | Sect<br>SC1<br>SC1<br>SC2                                                  | Load<br>R<br>R<br>R                                                                                         | Data<br>Ancho      |              |                   |      |   |
| #<br>1<br>2<br>3<br>4<br>5<br>6                                        | Node<br>Title =<br>10<br>20<br>30<br>40<br>50                                              | Type<br>Buried<br>From | DX (fi<br>Piping<br>200'0<br>15.55<br>15.38<br>15.62<br>15.50                                                       | tin'') D<br>3 Samp<br>3 Samp                                                                                                    | PY (ft'in''<br>e<br>20'0''<br>.5763<br>.5700<br>.5786<br>.5744                                                                                                    | ) DZ (1          | (ťin'')     | Matl<br>C6<br>C6<br>C6<br>C6                                                       | Sect<br>SC1<br>SC2<br>SC2                                                  | Load<br>R<br>R<br>R<br>R                                                                                    | Data<br>Ancho      | r<br>r       |                   |      |   |
| #<br>1<br>2<br>3<br>4<br>5<br>6<br>7                                   | Node<br>Title =<br>10<br>20<br>30<br>40<br>50<br>60                                        | Type<br>Buried<br>From | DX (f)<br>Piping<br>200'0<br>15.55<br>15.38<br>15.62<br>15.50<br>15.68                                              | t'in'') D<br><b>3 Sampl</b><br>y'' -2<br>590 0<br>396 0<br>210 0<br>084 0<br>345 0                                                                                                    | YY (ft'in''<br>e<br>20'0''<br>.5763<br>.5700<br>.5786<br>.5744<br>.5809                                                                                                    | ) DZ (f          | (t'in'')    | Matl<br>C6<br>C6<br>C6<br>C6<br>C6<br>C6                                           | Sect<br>SC1<br>SC2<br>SC2<br>SC3                                           | Load<br>R<br>R<br>R<br>R<br>R<br>R<br>R                                                                     | Data<br>Ancho      | ſ            |                   |      |   |
| #<br>1<br>2<br>3<br>4<br>5<br>6<br>7<br>8                              | Node<br>Title =<br>10<br>20<br>30<br>40<br>50<br>60<br>70                                  | Type<br>Buried<br>From | DX (f)<br>Piping<br>200'0<br>15.55<br>15.62<br>15.62<br>15.62<br>15.68<br>15.71                                     | t'in'') D<br><b>3 Sampl</b><br><b>3 Sampl</b> | YY (ft'in''<br>e<br>20'0''<br>1.5763<br>1.5700<br>1.5786<br>1.5786<br>1.5809<br>1.5821                                                                                                    | ) DZ (1          | (t'in'')    | Matl<br>C6<br>C6<br>C6<br>C6<br>C6<br>C6<br>C6                                     | Sect<br>SC1<br>SC2<br>SC2<br>SC2<br>SC3<br>SC3                             | Load<br>R<br>R<br>R<br>R<br>R<br>R<br>R<br>R                                                                | A<br>Data<br>Ancho | r            |                   |      |   |
| #<br>1<br>2<br>3<br>4<br>5<br>6<br>7<br>8<br>9                         | Node<br>Title =<br>10<br>20<br>30<br>40<br>50<br>60<br>70<br>80                            | Type<br>Buried<br>From | DX (f)<br>Piping<br>200'0<br>15.55<br>15.62<br>15.62<br>15.62<br>15.71<br>15.71                                     | tin'') C<br><b>3 Sampl</b><br>590 0<br>396 0<br>210 0<br>345 0<br>169 0<br>496 0                                                                                                    | YY (ft'in''<br>e<br>20'0''<br>.5763<br>.5700<br>.5786<br>.5744<br>.5809<br>.5821<br>.5833                                                                                                    | ) DZ (f          | (t'in'')    | Matl<br>C6<br>C6<br>C6<br>C6<br>C6<br>C6<br>C6<br>C6<br>C6                         | Sect<br>SC1<br>SC2<br>SC2<br>SC3<br>SC3<br>SC3                             | Load<br>R<br>R<br>R<br>R<br>R<br>R<br>R<br>R<br>R<br>R<br>R<br>R                                            | Ancho              |              |                   |      |   |
| #<br>1<br>2<br>3<br>4<br>5<br>6<br>7<br>8<br>9<br>10                   | Node<br>Title =<br>10<br>20<br>30<br>40<br>50<br>60<br>70<br>80<br>90                      | Type<br>Buried<br>From | DX (f)<br>Piping<br>2000<br>15.55<br>15.62<br>15.62<br>15.62<br>15.62<br>15.71<br>15.74<br>15.74                    | tin'') D<br><b>3 Sampl</b><br>3'' - 2<br>590 0<br>396 0<br>210 0<br>084 0<br>345 0<br>169 0<br>496 0<br>328 0                                                                                                    | YY (ft'in''<br>e<br>20'0''<br>.5763<br>.5760<br>.5786<br>.5744<br>.5809<br>.5821<br>.5833<br>.7''                                                                                                    | ) DZ (1          | (t'in')     | Matl C6 C6 C6 C6 C6 C6 C6 C6 C6 C6                                                 | Sect<br>SC1<br>SC2<br>SC2<br>SC3<br>SC3<br>SC3<br>SC3<br>SC3<br>SC4        | Load<br>R<br>R<br>R<br>R<br>R<br>R<br>R<br>R<br>R<br>R<br>R<br>R<br>R                                       | Data<br>Ancho      |              |                   |      |   |
| #<br>1<br>2<br>3<br>4<br>5<br>6<br>7<br>8<br>9<br>10<br>11             | Node<br>Title =<br>10<br>20<br>30<br>40<br>50<br>60<br>70<br>80<br>90<br>100               | Type<br>Buried<br>From | DX (fr<br>Piping<br>20070<br>15.55<br>15.62<br>15.62<br>15.71<br>15.74<br>9.706                                     | tin'') D<br>Sampl<br>Sampl                                                                                                    | xY (ft'in''<br>e<br>20'0''<br>5763<br>5766<br>5786<br>5786<br>5786<br>5784<br>5809<br>5821<br>5833<br>(7''<br>3595                                                                                                    | ) DZ (1          | (tín'')     | Matl<br>C6<br>C6<br>C6<br>C6<br>C6<br>C6<br>C6<br>C6<br>C6<br>C6<br>C6<br>C6       | Sect<br>SC1<br>SC2<br>SC2<br>SC3<br>SC3<br>SC3<br>SC3<br>SC4<br>SC4        | Load<br>R<br>R<br>R<br>R<br>R<br>R<br>R<br>R<br>R<br>R<br>R<br>R<br>R<br>R<br>R                             | Data               |              |                   |      |   |
| #<br>1<br>2<br>3<br>4<br>5<br>6<br>7<br>8<br>9<br>10<br>11<br>12       | Node<br>Title =<br>10<br>20<br>30<br>40<br>50<br>60<br>70<br>80<br>90<br>100<br>110        | Type<br>Buried<br>From | DX (f)<br>Piping<br>20070<br>15.55<br>15.62<br>15.62<br>15.62<br>15.71<br>15.74<br>15.74<br>9.706<br>2'1-1.         | t'in'') C<br>Sampl<br>Sampl                                                                                                    | Ecos YY (ft'in'' Ecos Constraints Ecos Constraints Ecos Ecos <pecos< p<="" td=""><td>) DZ (1</td><td>(t'in')</td><td>Matl<br/>C6<br/>C6<br/>C6<br/>C6<br/>C6<br/>C6<br/>C6<br/>C6<br/>C6<br/>C6<br/>C6<br/>C6<br/>C6</td><td>Sect<br/>SC1<br/>SC2<br/>SC2<br/>SC3<br/>SC3<br/>SC3<br/>SC3<br/>SC4<br/>SC4<br/>SC4</td><td>Load<br/>Load<br/>R<br/>R<br/>R<br/>R<br/>R<br/>R<br/>R<br/>R<br/>R<br/>R<br/>R<br/>R<br/>R<br/>R<br/>R<br/>R<br/>R<br/>R<br/>R</td><td>Data<br/>Ancho</td><td></td><td></td><td></td><td></td></pecos<> | ) DZ (1          | (t'in')     | Matl<br>C6<br>C6<br>C6<br>C6<br>C6<br>C6<br>C6<br>C6<br>C6<br>C6<br>C6<br>C6<br>C6 | Sect<br>SC1<br>SC2<br>SC2<br>SC3<br>SC3<br>SC3<br>SC3<br>SC4<br>SC4<br>SC4 | Load<br>Load<br>R<br>R<br>R<br>R<br>R<br>R<br>R<br>R<br>R<br>R<br>R<br>R<br>R<br>R<br>R<br>R<br>R<br>R<br>R | Data<br>Ancho      |              |                   |      |   |
| #<br>1<br>2<br>3<br>4<br>5<br>6<br>7<br>8<br>9<br>10<br>11<br>12<br>13 | Node<br>Title =<br>10<br>20<br>30<br>40<br>50<br>60<br>70<br>80<br>90<br>100<br>110<br>120 | Type<br>Buried<br>From | DX (f)<br>Piping<br>20000<br>15.55<br>15.62<br>15.62<br>15.62<br>15.71<br>15.74<br>15.76<br>9.706<br>21-1,<br>21-1, | tin'') D<br>3 Sampl<br>3 Sampl<br>3                                                                                                    | YY (R'in''<br>e<br>20'0''<br>.5763<br>.5700<br>.5786<br>.5744<br>.5809<br>.5821<br>.5833<br>(7''<br>.3595                                                                                                    | ) DZ (f          | (t'in'')    | Matl C6 C6 C6 C6 C6 C6 C6 C6 C6 C6 C6 C6 C6                                        | Sect<br>SC1<br>SC2<br>SC3<br>SC3<br>SC3<br>SC3<br>SC4<br>SC4<br>SC4<br>SC4 | Load<br>R<br>R<br>R<br>R<br>R<br>R<br>R<br>R<br>R<br>R<br>R<br>R<br>R<br>R<br>R<br>R<br>R<br>R<br>R         | Ancho              |              |                   |      |   |

For all the Cases given above, CAEPIPE will compute internally the Soil stiffnesses in three directions (axial, transverse and vertical) and apply them ONLY at node points defined in the stress layout. For further details, see the Section titled "Buried Piping" in CAEPIPE Technical Reference manual. This manual and other three (3) manuals of CAEPIPE can be downloaded from the link <u>www.sstusa.com/caepipe-docs.php</u>.

As an example, from the sorted stress results for model "SampleBuriedPiping\_StepSoils.mod", you will observe that the piping is overstressed in Sustained load case as CAEPIPE applies the soil stiffnesses in three directions only at nodes defined in the stress model.

| -0-          | Caep          | ipe : B3      | 1.1 (202       | 20) Co          | ode co      | mpliand     | e (Sort      | ed str          | ess |  |   | ×   |
|--------------|---------------|---------------|----------------|-----------------|-------------|-------------|--------------|-----------------|-----|--|---|-----|
| <u>F</u> ile | e <u>R</u> es | ults <u>\</u> | <u>/</u> iew ( | <u>O</u> ptio   | ns <u>W</u> | indow       | <u>H</u> elp |                 |     |  |   |     |
| 4            | 5             | + (           |                |                 | f.          | ð 🛯         |              |                 | 4   |  | S | s⁄A |
|              |               | Susta         | ined           |                 |             | Expar       | nsion        |                 | ^   |  |   |     |
| #            | Node          | SL<br>(psi)   | SH<br>(psi)    | <u>SL</u><br>SH | Node        | SE<br>(psi) | SA<br>(psi)  | <u>SE</u><br>SA |     |  |   |     |
| 1            | 10            | 29416         | 19885          | 1.48            | 30A         | 27603       | 41833        | 0.66            |     |  |   |     |
| 2            | 15            | 25914         | 19885          | 1.30            | 20B         | 22371       | 40041        | 0.56            |     |  |   |     |
| 3            | 20A           | 10524         | 19885          | 0.53            | 30B         | 16758       | 41938        | 0.40            |     |  |   |     |
| 4            | 20B           | 9961          | 19885          | 0.50            | 20A         | 11526       | 39478        | 0.29            |     |  |   |     |
| 5            | 25            | 8321          | 19885          | 0.42            | 40          | 6939        | 41760        | 0.17            | v   |  |   |     |

So, it is important that you should discretize the long section of the straight pipe <u>manually</u> into smaller lengths to best simulate soil to pipe interaction by following the procedure given in Buried Piping Tutorial. Long straight pipe sections can be discretized automatically using the command "Layout Window > Edit > Refine Nodal Mesh.

By discretizing the long pipe sections into smaller lengths for model "SampleBuriedPiping\_StepSoils.mod" by following the procedure given in Buried Piping tutorial, you will observe that the over stresses for Sustained case is resolved. See the model "SampleBuriedPiping\_StepSoils\_refined.mod" for details.

| -0-          | Caep          | ipe : B     | 31.1 (20     | 020) C        | ode co       | ompliar        | nce (So        | rted s          | tres | s        | Ľ | ] | ×               |
|--------------|---------------|-------------|--------------|---------------|--------------|----------------|----------------|-----------------|------|----------|---|---|-----------------|
| <u>F</u> ile | e <u>R</u> es | ults        | <u>V</u> iew | <u>O</u> ptio | ons <u>\</u> | <u>V</u> indow | / <u>H</u> elp | )               |      |          |   |   |                 |
| 4            | 3             | ╟           |              |               |              | ) <u>n</u> (   | <b>ک</b>  [    |                 | <    | <b> </b> |   | S | <sup>S</sup> ∕A |
|              |               | Susta       | ained        |               |              | Expar          | nsion          |                 | ^    |          |   |   |                 |
| #            | Node          | SL<br>(psi) | SH<br>(psi)  | SL<br>SH      | Node         | SE<br>(psi)    | SA<br>(psi)    | <u>SE</u><br>SA |      |          |   |   |                 |
| 1            | 200           | 8034        | 19885        | 0.40          | 30A          | 26021          | 42341          | 0.61            |      |          |   |   |                 |
| 2            | 10            | 8012        | 19885        | 0.40          | 20B          | 23801          | 42269          | 0.56            |      |          |   |   |                 |
| 3            | 180           | 8009        | 19885        | 0.40          | 30B          | 18040          | 42328          | 0.43            |      |          |   |   |                 |
| 4            | 160           | 8008        | 19885        | 0.40          | 20A          | 15809          | 42268          | 0.37            |      |          |   |   |                 |
| 5            | 170           | 8007        | 19885        | 0.40          | 120          | 9163           | 42330          | 0.22            |      |          |   |   |                 |
| 6            | 150           | 8004        | 19885        | 0.40          | 40           | 5774           | 42231          | 0.14            |      |          |   |   |                 |
| 7            | 190           | 8000        | 19885        | 0.40          | 130          | 5239           | 42328          | 0.12            |      |          |   |   |                 |
| 8            | 50            | 7958        | 19885        | 0.40          | 25           | 4657           | 42347          | 0.11            |      |          |   |   |                 |
| 9            | 210           | 7905        | 19885        | 0.40          | 110          | 3981           | 42252          | 0.09            |      |          |   |   |                 |
| 10           | 40            | 7771        | 19885        | 0.39          | 140          | 3683           | 42254          | 0.09            |      |          |   |   |                 |
| 11           | 100           | 7765        | 19885        | 0.39          | 10           | 2721           | 41990          | 0.06            |      |          |   |   |                 |
| 12           | 110           | 7751        | 19885        | 0.39          | 150          | 2721           | 41998          | 0.06            |      |          |   |   |                 |
| 11           | 1.40          | 7740        | 10005        | 0.00          | 00           | 2000           | 40000          | 0.00            | ~    |          |   |   |                 |

Lastly, using the "Soil restraints" results of CAEPIPE (can be seen through "Results Window > Results > Results...") you can view the Stiffness and Loads of all the elements that are buried in soil(s).